## □ 서울시 「청년 임차보증금 융자 지원사업」 변경내용 확인 방법

① 서울시 홈페이지(http://www.seoul.go.kr/main/index.jsp) 접속

- 검색창에 '청년 임차보증금 융자 지원' 검색

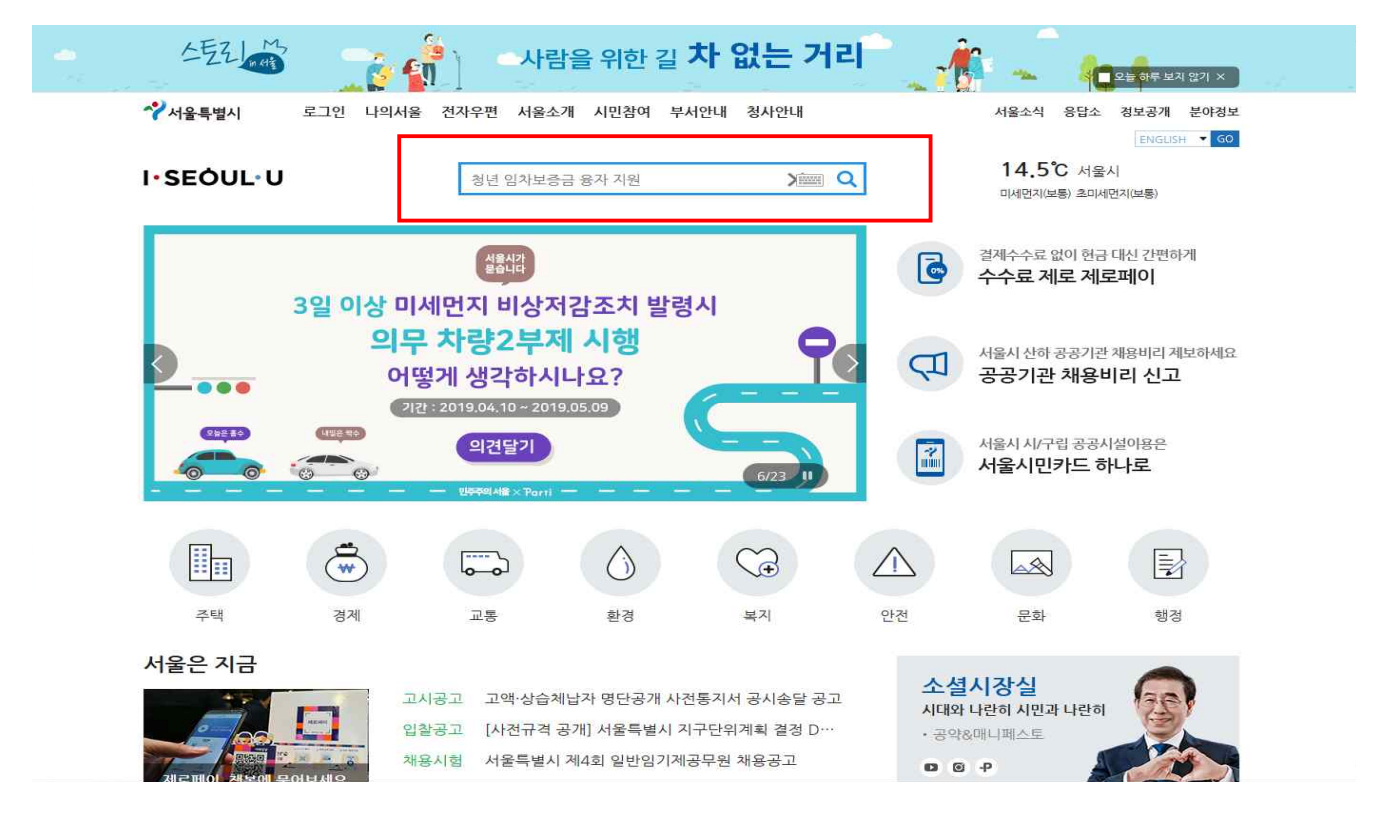

## ② '청년 임차보증금 융자 지원사업 신청자 모집' 클릭

| SEOUL U 청년 임차보증금 융자 지원                                                                                                    |                                   | 결과내 재검색           |              |
|----------------------------------------------------------------------------------------------------|-----------------------------------|-------------------|--------------|
| 통합검색 서울시 뉴스   서울시 웹문서   동영상   이미지   정보공개   업무담당   더보기 +                                                                                                    | · 검색옵션 *                          | e l               | ß            |
|                                                                                                    |                                   |                   |              |
|                                                                                                    |                                   | 인기검색어             |              |
| · 청년 임차보증금 융자 지원사업 신청자 모집 http://news.seoul.go.kr/citybuild/archives/5026                                                                                                    | 31                                | 1 아동학대            | 8            |
|                                                                                                    |                                   | 2 청년수당            | +            |
|                                                                                                    |                                   | 3 채용              |              |
| 서울시 뉴스                                                                                                    |                                   | [4] 조례            | +            |
|                                                                                                    |                                   | 5 고시공고            | *            |
| 2019년 리모델링형 사회주택 공급, 모집 공고(수정)                                                                                                    | 2019.04.12                        | 6 폰트              | *            |
| 공급」모집 공고서울시에서는 갈수록 심각해지는 청년 주거빈곤과 서민 주거난 해소를 위해 사회적사회주택 사업                                                                                                    | '을 활성화하고자 다음과 같이 보조금              | 7 청년주택            | *            |
| 지원사업을 공모하오니 많은신청 바랍니다.2019.4.12.서 을 특 별 시 장※                                                                                                    |                                   | 8 고시              | *            |
| 적을시홈페이지/시경소식/고지공고<br>Э.1. (10.1. 중고나이 리너머리의 나이즈태 고그 나이 다지고그무(0.11.0. hum 이 2개                                                                                                    |                                   | 9 청계천             | *            |
| ◎ 1. 19 두후 까지원 디무털당형 자이구팩 중급 사업 무접중 "군(0416).hwp 외 2건                                                                                                    | 파일목록보기 ▼                          | 10 서울남산체          | *            |
| (엠바고11시)(기자설명회) 서울시, 소상공인을 위한 지역밀착 <mark>지원</mark> 체계 만든다                                                                                                    | 2019.03.04                        |                   |              |
| '민선 7기 서울시 소상공인 <mark>지원</mark> 종합계획,발표, 소상공인 '자생력','경쟁력'강화 중심- '1자치구-1소상공인종합 <mark>7</mark>                                                                                                   | [원플랫폼' 운명, 금융상담+경영개선 종            | 검색어벌 많이 조회한 콘텐츠   |              |
| 함패키지 지원- 지역소비로 지역경제 살리는                                                                                                    |                                   | 1 '청년 임차보증금'으로 주택 | 맨 대축이자 부담…   |
| 서울시옴페이지>시생소식>보도자료<br>이 에너 그는 아이지? 서려는 이 이 나는 이 그이가 아이지는 것이라는 것이라. 이 드는 것                                                                                                    |                                   |                   | / 14 / / / 4 |
| 트(엄마고 티시)(기사일영회) 서출시, 소장공인을 위한 시역일적 사원세계 만든다.hwp                                                                                                    | 파일목록보기 ▼                          |                   |              |
| 경제 이카버즈 가이로 주택 대출이가, 보다 주이네이                                                                                                    | 2019 02 14                        | 핫이슈 키워드           |              |
| 이제46 등하 산시 가능하다. 특 청년 영차보증금 용사 지원사업이 대 상 자 : 만19~39세 이하의 청년이<br>제474 등하 상시 가능하다. 특 청년 영차보증금 용사 지원사업이 대 상 자 : 만19~39세 이하의 청년이<br>(제47 년 문화(1599-9999)이 대출한도 : 최대 2,500만원 이내(영차보증금의 88%이내)이 대출금리 | ) 모집기간 : 상시모집〇 취급은행 : 국<br>1 : 개인 | <u>이번주</u> 한달 1   | 년 종합         |
| ·····································                                                                                                    |                                   | 1 도시계획시설          |              |
|                                                                                                    |                                   | 2 장애인             |              |
|                                                                                                    | 서울시뉴스 더 보기 ?                      | 3 일반임기제공무원        |              |
|                                                                                                    |                                   | 4 채용시험계획          |              |
| 서울시 웹문서                                                                                                    |                                   | 5 압격자             |              |
|                                                                                                    |                                   | 6 실시계획            |              |
| 장사랑 소식(2019.4월, 통권 107호)                                                                                                    | 2019.04.13                        | _7 재공고            |              |
| 땅사랑 소식(2019.4월, 통권 107호)                                                                                                    |                                   | 8 서울시립미술관         |              |

## ③ '청년 임차보증금 융자 지원사업 신청' 페이지로 이동

- 사업내용, 신청기준, 자주하는 질문, QnA 게시판 이용

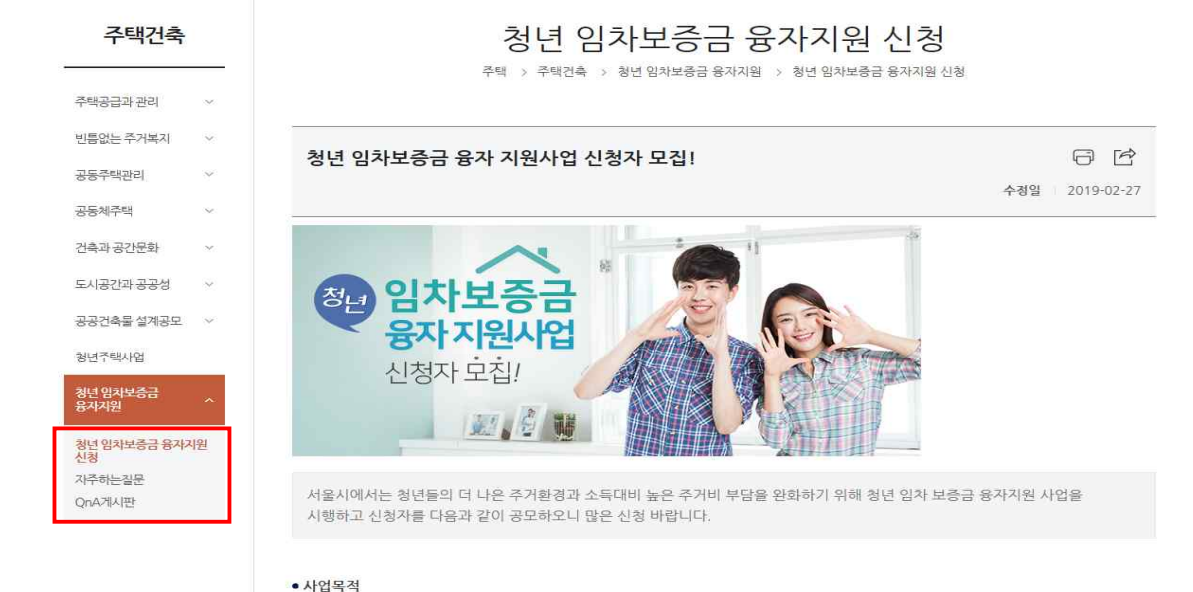

목돈 마련이 어려운 대학(원)생, 취업준비생, 사회초년생의 소득대비 높은 주거비용 부담경감을 위해 임대보증금 대출을 지원하여 주거디딤돌 역할을 부여

- 신청대상자 : 만19~39세 이하의 청년
- 모집 기간 : 상시모집
- 취급 은행 : 국민은행 (1599-9999)